## Northern Indiana Adult League Waiver

**Waiver** Hover over web address below and Control Click to follow link: <u>https://ustamidwest.formstack.com/forms/waiver</u>

When players go online to submit waivers, players need to . . .

1. Choose Northern Indiana District in drop down menu

## 2. Check Adult League

Date not needed as play begins as early as June 15 and can go through August with district playoffs.

3. For Name of Event/League . . . please **add either Fort Wayne or South Bend** and **list all leagues** one is playing in:

For example: Mixed Doubles, 18 & Over, 40 & Over (Putting Fort Wayne or South Bend in the event box will help sorting of players.)

- 4. Read and check liability waiver, photo consent, and medical release.
- 5. Put first and last name, player email followed by name(s) of captain(s)
- 6. Participant Signature
- 7. Date of Signing/submission of form
- 8. Submit